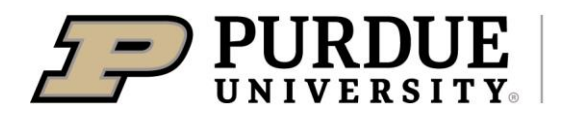

Extension

## **Elements – Copying a Learning Event**

CSMs: Julie Huetteman, Brad Joyce, and Cheyenne Kleist

## 1. Click the 3 vertical dots on the record

| The title of my event |              |                   |             |             |  | \$<br>: |
|-----------------------|--------------|-------------------|-------------|-------------|--|---------|
|                       | EXTENSION LE | ARNING EVENT 🖉 💽  |             |             |  |         |
| SUMMARY               | LABELS (1)   | RELATIONSHIPS (2) | SOURCES (1) | HISTORY (3) |  |         |

## 2. Select 'Create Copy'

| The title of my event                                         | ♡ & :                                                                                                    |
|---------------------------------------------------------------|----------------------------------------------------------------------------------------------------|
| EXTENSION LEARNING EVENT 2 O<br>Reporting Date: 01 Dec 2023 C | Image: Second state   Image: Second state   Image: Secon |
| SUMMARY LABELS (1) RELATIONSHIPS (2) SOURCES (1) HISTORY (3)  | +) Create copy                                                                                                    |

## 3. Uncheck all users in the 'User relationships to copy'

| User relationships to copy | Associated with | user: <u>HUETTEMAN, Julie K</u><br>user: <u>KLEIST, Cheyenne D</u> |   |
|----------------------------|-----------------|--------------------------------------------------------------------|---|
|                            |                 | Essential Information                                              |   |
| 🗱 Start date               | 01 Dec 2023     | ₩ ×                                                                | ? |
| ¥ End Date                 | 03 Dec 2023     | ₩ ×                                                                | ? |

4. Edit the record.

|                   | Essential Information                                 |   |
|-------------------|-------------------------------------------------------|---|
| 🛊 Start date      | 10 Dec 2023 📀 📾 🗙                                     | ? |
| <b>≭</b> End Date | 11 Dec 2023 🤡 🗰 🗙                                     | ? |
| * Title           | I am changing the title after I used the copy feature | 2 |

5. Click Save

|        | _      |        |        |
|--------|--------|--------|--------|
| CANCEL |        | SAVE   |        |
|        | CANCEL | CANCEL | CANCEL |

For help with Elements, please email  $\underline{COAelements@purdue.edu}$ .